## INSCRIÇÃO EM DISCIPLINAS

1. Acesse o link: https://w1.solucaoatrio.net.br/fcrb-ppgma/

2. Caso não tenha um login no Atrio: Criar um login selecionando "Primeira vez? Esqueceu a senha?";

3. Faça o login;

4. Selecione "Corpo social";

5. Selecione "Acompanhamento discente";

6. Digite seu nome e clique em "Buscar";

7. Ao identificar seu nome na lista resultante, clique nele;

8. Na aba lateral esquerda, encontre a opção "Inscrição em disciplinas" e, nela, clique em

"por lista" ou "por grade horária", de acordo com sua preferência de visualização.

9. Selecione "Buscar" (Lista) ou "Editar" (Grade horária);

10. Selecionar as disciplinas que deseja inscrever;

11. Selecione "Inscrever".